# **DFN Veranstalterportal**

Anmeldung an DFNconf-Portal Anleitung und Dokumentationen

https://www.conf.dfn.de/anleitungen-und-dokumentation/dfnconf-portal

| DFNconf - Veranstalterportal |                                                      | Aktuelle Informationen zu DFNconf und COVID-19                                                                                                    | DFN-Newsticker |
|------------------------------|------------------------------------------------------|----------------------------------------------------------------------------------------------------|----------------|
| Heme                         | tareen Prere Einrichtung (oder Teile davon) angeben: | a de la companya de la companya de la companya de la companya de la companya de la companya de la companya de l<br>La companya de la companya de la companya de la companya de la companya de la companya de la companya de la comp |                |

Bitte "Einrichtung aus einer…" anklicken und die Universität Ulm aus der Liste auswählen.

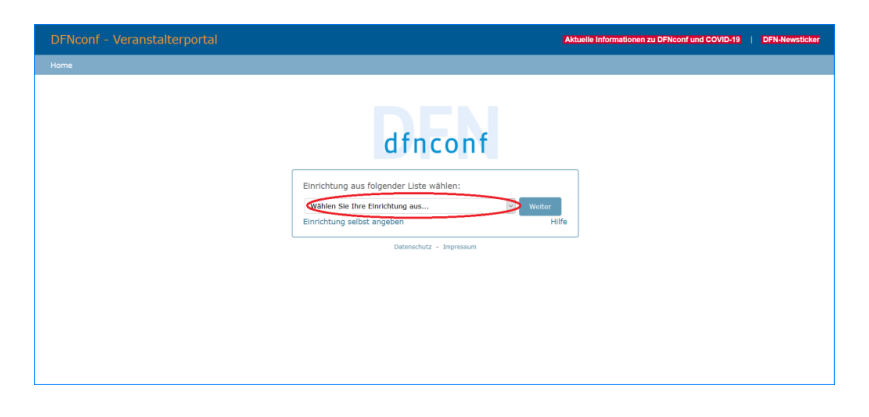

Durch den Klick auf den schwarzen Pfeil erhalten Sie eine Liste aller teilnehmenden Einrichtungen. "Wählen Sie Ihre Einrichtung aus".

|   | dfnconf                                                    |
|---|------------------------------------------------------------|
|   | Einrichtung aus folgender Liste wählen:                    |
|   | Universität Ulm Veiter<br>Einrichtung selbst angeben Hilfe |
| l | Datenschutz - Impressum                                    |

### Shibboleth-Anmeldung

| D official of official                        | dung                                                                                                    |
|-----------------------------------------------|----------------------------------------------------------------------------------------------------|
| Bitte melden Sie sich n                       | ift Ihrem kiz-Account (E-Mail-Adresse oder Benutzername) und dem dazugehörenden Passwort an.                                                                                                    |
| Mailadresse/Benutzerr                         | ame                                                                                                    |
|                                               |                                                                                                    |
| Passwort                                      |                                                                                                    |
|                                               |                                                                                                    |
|                                               |                                                                                                    |
| Weitergabe Ihre                               | er Daten                                                                                                    |
| Der von Ihnen ausgew<br>Ihnen den Zugang zu s | shlte Dienstanbieter benötigt vom Shibboleth Authentifizierungs- und Autorisierungsdienst der Universität Ulm einige Daten über Sie, um<br>einen Diensten zu gewähren. Nach einer erfolgreichen Anmeldung werden Sie gebeten, der Weitergabe Ihrer Daten zuzustimmen. |
| Falls Sie hei einer früh                      | rren Anmeldung der Weitergabe Ihrer Daten für diesen Dienstanbieter bereits zugestimmt haben, können Sie Ihre Zustimmung wieder                                                                                                    |
| zurücknehmen. Der W                           | derrur ist erst nach einer erfolgreichen Anmeidung wirksam.                                                                                                    |

### **Neuer Meetingraum**

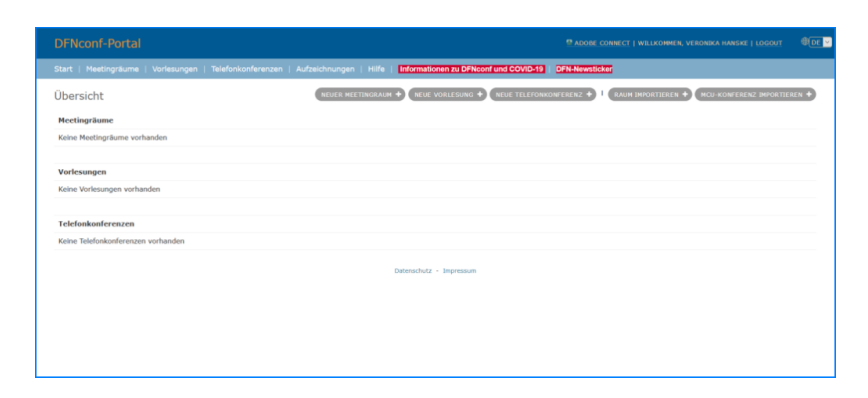

#### Neuen Meetingraum planen

| DFNconf-Portal                                                                                                    | ADOBE CONNECT   WILLKOMMEN, VERONIKA HANSKE   LOGOUT                            | €DE ⊻ |
|----------------------------------------------------------------------------------------------------|---------------------------------------------------------------------------------|-------|
| Start > Meetingräume > Neuer Meetingraum                                                                                                    |                                                                                 |       |
| Neuer Meetingraum Meetingraum                                                                                                    |                                                                                 |       |
| Name: Name, der sich auf den Meetingraum bezieht. Havemale Länge: 250 Zoichen.                                                                                                    |                                                                                 |       |
| Veranslatter PII:<br>Provide the second second | üssen Veranstafter-PIN und Gast-PIN deselbe Anzahl an Ziffern haben oder bed    | le    |
| Mehr Einstellungen (Ausblenden)                                                                                                    |                                                                                 |       |
| Beschreibung:<br>Optionale Beschreibung des Hertingraums, Hawinsle Länge: 250 Zeichen                                                                                                    |                                                                                 |       |
| Glace entandem: 12 Control Cale a control Cale a control Cale and Cale and    | um betreten, aber das Meeting startet erst, wenn der Veranstalter den Meetingra | 94.05 |
| Gaste -PME<br>Opcounds: Feld zur Wegibe einer Gast-PM zur sicheren Einwähl von Gästen in den Hentograum. Länge: 4-20 ZBEnz-Ainwess: Wenn auch eine Gast-PM vergeben in<br>beder PMB notzuge                                                                                                    | rrd, müssen Gast-PIN und Veranstaber-PIN dieselbe Arizahl an Ziffern haben ode  | 57    |
| Gåste dürfen präsentieren: Ja 🚽<br>Wenn sklavert, dörfen Gaste und Veranstalter sklavend des Meetings präsentieren. Wenn nicht sklavert, können nur Veranstalter präsentieren.                                                                                                    |                                                                                 |       |

Mit der Auswahl "Mehr Einstellungen einblenden" können Sie den Meetingraum umfangreich planen. Zum Abschluss den Meetingraum **Erstellen** 

Die Beschreibung hierzu finden Sie unter:

https://www.conf.dfn.de/anleitungen-und-dokumentation/dfnconf-portal/erstellen-eines-meetingraums /

## Am Meeting mittels Einladungslink teilnehmen

Mit der Teilnahme als Gast, welche vom Veranstalter eingerichtet worden ist, benötigen Sie keine Shibboleth-Anmeldung und auch keine Registrierung am DFN Portal um an diesem Meeting teilzunehmen. Sie erhalten mit der Einladungsmail auch einen Link zum Testen der Verbindung.

### Beispiel einer Einladung

Hiermit lade ich Sie zu einem Adobe Connect-Meeting ein.

Meetingname: Beratungen und Besprechungen Übersicht: Meetingraum für Besprechungen Einladung von: Max Mustermann (max.mustermann@uni-ulm.de) Uhrzeit: 16.03.2020 16:45 - 18:45 Zeitzone: (GMT+01:00) Amsterdam, Berlin, Bern, Rom, Stockholm, Wien

Zur Teilnahme am Meeting: https://webconf.vc.dfn.de/Meetingname/

Raum-Passcode: Raumpasswort

Wenn Sie noch nie an einem Adobe Connect-Meeting teilgenommen haben:

Testen Sie Ihre Verbindung: https://webconf.vc.dfn.de/common/help/de/support/meeting\_test.htm

Verschaffen Sie sich einen schnellen Überblick: http://www.adobe.com/de/products/adobeconnect.html

Adobe, the Adobe logo, Acrobat and Adobe Connect are either registered trademarks or trademarks of Adobe Systems Incorporated in the United States and/or other countries.

### Darstellung zum Verbindungstest

Verbindungstest in Browser eintragen https://webconf.vc.dfn.de/common/help/de/support/meeting\_test.htm

Es erfolgt eine Prüfung der Adobe Flash Version

Last update: 2020/06/09 13:21

| ADOBE CONNECT                                                                                                    |                                                                                                    |
|----------------------------------------------------------------------------------------------------|----------------------------------------------------------------------------------------------------|
|                                                                                                    |                                                                                                    |
| $\bigcirc$                                                                                                    |                                                                                                    |
| Dieses Plugin ist verwundbar und sollte aktualisiert werden.<br>Adobe Flash ausführen                                                                                                    |                                                                                                    |
| Auf Updates prüfen                                                                                                    |                                                                                                    |
|                                                                                                    |                                                                                                    |
|                                                                                                    |                                                                                                    |
| Meeting Connection-Diagnose                                                                                                    | Kontoanmeldung                                                                                                    |
| Meeting Connection-Diagnose                                                                                                    | Kontoanmeldung<br>Adobe Connect-Grundlager                                                                                         |
| Meeting Connection-Diagnose                                                                                                    | Kontoanmeldung<br>Adobe Connect-Grundlager<br>Connect-Benutzer-<br>Community                                                       |
| Meeting Connection-Diagnose Dieser Diagnosetest stellt sicher, dass Ihre Computer und Netzwerkverbindungen ordnungsgemäß, konfiguriert sind, um die bestmödliche Adobe Connect Meetino-Erfahrung zu bieten. Der Diagnosetest                                                                  | Kontoanmeldung<br>Adobe Connect-Grundlager<br>Connect-Bentzer-<br>Community<br>Hilfe und Support                                   |
| Meeting Connection-Diagnose Dieser Diagnosetest stellt sicher, dass Ihre Computer und Netzwerkverbindungen ordnungsgemäß, konfiguriert sind, um die bestmögliche Adobe Connect Meeting-Erfahrung zu bieten. Der Diagnosetest prüf Fölgendes:                                                  | Kontoanmeldung<br>Adobe Connect-Grundlager<br>Connect-Benutzer-<br>Community<br>Hilfe und Support<br>Developer Center              |
| Meeting Connection-Diagnose Dieser Diagnosetest stellt sicher, dass Ihre Computer und Netzwerkverbindungen ordnungsgemäß konfiguriert sind, um die bestmögliche Adobe Connect Meeting-Einfahrung zu bieten. Der Diagnosetest prört Fölgendes: 1. Verbindung zum Adobe Connect-Dienst aufheben | Kontoanmeldung<br>Adobe Connect-Grundlagen<br>Connect-Benutzer-<br>Community<br>Hilfe und Support<br>Developer Center<br>Downloads |

Version ist veraltet: nicht auf Update klicken sondern auf Adobe Flash ausführen

| ADOBE CONNECT                                                                                                    |                                                                                                    |
|----------------------------------------------------------------------------------------------------|----------------------------------------------------------------------------------------------------|
|                                                                                                    | ×                                                                                                    |
|                                                                                                    |                                                                                                    |
|                                                                                                    |                                                                                                    |
|                                                                                                    |                                                                                                    |
| · · · · · · · · · · · · · · · · · · ·                                                                                                    |                                                                                                    |
| Adobe Flash ausführen                                                                                                    |                                                                                                    |
|                                                                                                    |                                                                                                    |
|                                                                                                    |                                                                                                    |
|                                                                                                    |                                                                                                    |
|                                                                                                    |                                                                                                    |
|                                                                                                    |                                                                                                    |
|                                                                                                    |                                                                                                    |
|                                                                                                    | Kontoanmeldung                                                                                                    |
| Meeting Connection-Diagnose                                                                                                    | Kontoanmeldung<br>Adobe Connect-Grundlagen                                                                                         |
| Meeting Connection-Diagnose                                                                                                    | Kontoanmeldung<br>Adobe Connect-Grundlagen<br>Connect-Benutzer-<br>Community                                                       |
| Meeting Connection-Diagnose Dieser Diagnosetest stellt sicher, dass Ihre Computer und Netzwerkverbindungen ordnungsgemäß, konforuriert sind um die bestmödliche Adobe Connect Meetine-Erfahrung zu hieten. Der Diagnosetest                                                                  | Kontoanmeldung<br>Adobe Connect-Grundlagen<br>Connect-Benutzer-<br>Community<br>Hilfe und Support                                  |
| Meeting Connection-Diagnose Dieser Diagnosetest stellt sicher, dass Ihre Computer und Netzwerkverbindungen ordnungsgemäß konfiguriert sind, um die bestmögliche Adobe Connect Meeting-Erfahrung zu bieten. Der Diagnosetest prüf Folgendes:                                                  | Kontoanmeldung<br>Adobe Connect-Grundlagen<br>Connect-Benutzer-<br>Community<br>Hilfe und Support<br>Developer Center              |
| Meeting Connection-Diagnose Dieser Diagnosetest stellt sicher, dass Ihre Computer und Netzwerkverbindungen ordnungsgemäß konfiguriert sind, um die bestmögliche Adobe Connect Meeting-Erfahrung zu bieten. Der Diagnosetest prüft Fölgendes: 1. Verbindung zum Adobe Connect-Dienst aufheben | Kontoanmeldung<br>Adobe Connect-Grundlagen<br>Connect-Benutzer-<br>Community<br>Hilfe und Support<br>Developer Center<br>Downloads |

Version ist korrekt: Klick auf Adobe Flash ausführen

Adobe Connect Add-In

Das Adobe Connect Add-In ist zur Ausführung von DFN Webconf notwendig. Sie werden aufgefordert, es zu installieren.

Sie können es auch wie im Bild angegeben vorher installieren.

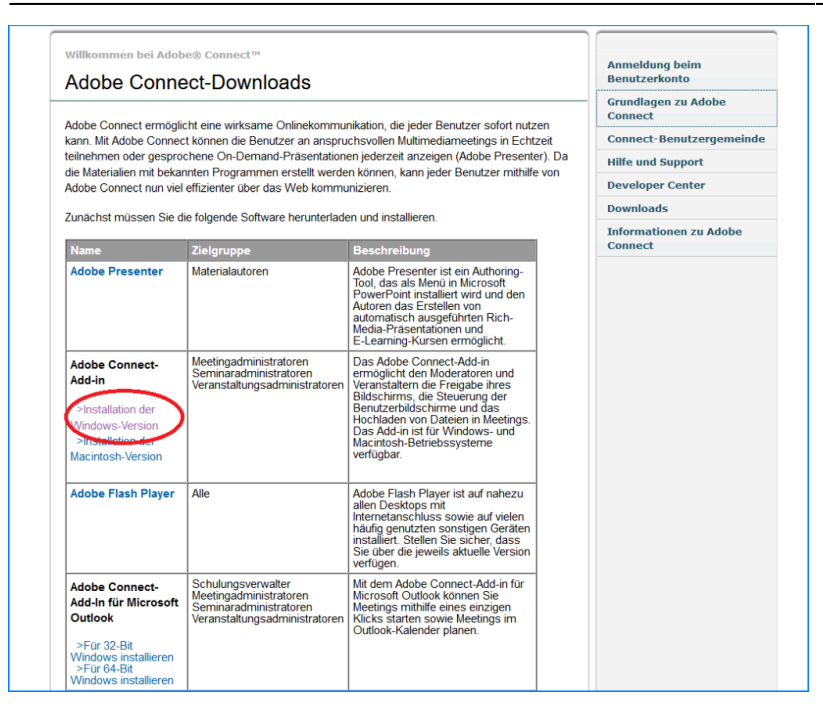

### Vollständiger Verbindungstest

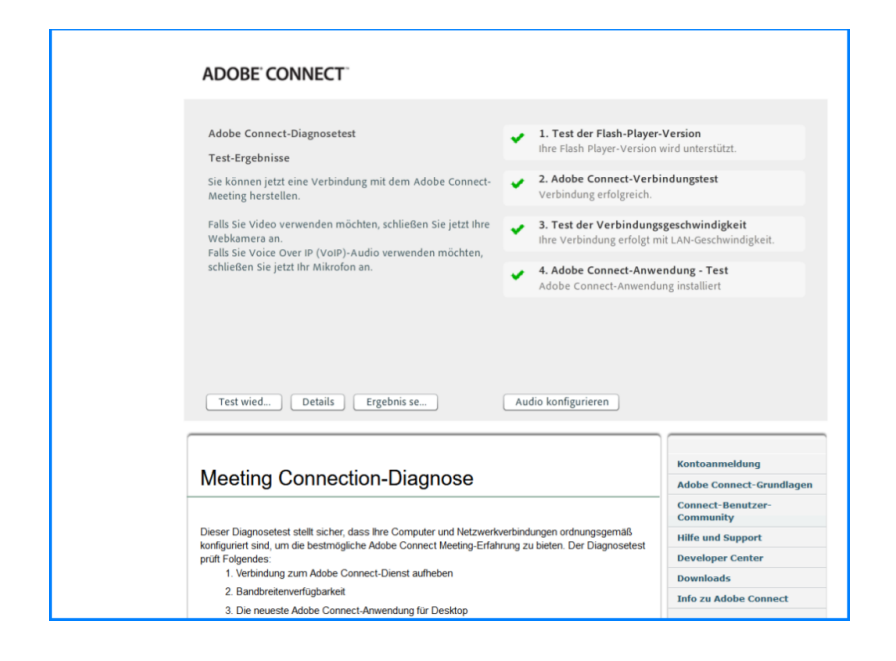

From: https://help.rz.uni-ulm.de/published/ - kiz Infrastruktur - Hilfe Wiki Permanent link: https://help.rz.uni-ulm.de/published/doku.php?id=zuv:software:dfnconf&rev=1591701707

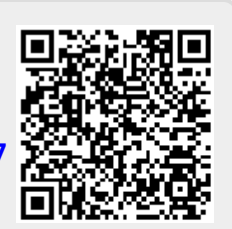

Last update: 2020/06/09 13:21